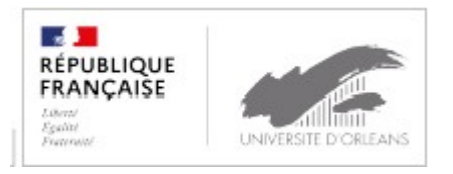

# **E-Candidat**

Guide d'utilisation de l'application

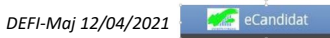

#### Table des matières :

| Créer son compte eCandidat :                                                         | 3  |
|--------------------------------------------------------------------------------------|----|
| Compléter son dossier eCandidat                                                      | 6  |
| Renseigner son "INE"                                                                 | 6  |
| Renseigner son cursus interne                                                        | 7  |
| Renseigner son cursus externe                                                        | 7  |
| Candidater à des formations                                                          | 8  |
| Suivre l'avancement de son dossier                                                   | 8  |
| Télécharger son dossier                                                              | 9  |
| Consulter l'état de son dossier                                                      | 9  |
| Décision suite à l'examen de votre dossier :                                         | 10 |
| Confirmer sa candidature ou se désister                                              | 11 |
| Annuler sa candidature                                                               | 11 |
| Foire aux questions                                                                  | 12 |
| Je ne reçois pas le mail d'activation de mon compte                                  | 12 |
| Le lien d'activation ne fonctionne pas                                               | 12 |
| J'ai oublié mes identifiants ou mon mot de passe                                     | 12 |
| J'ai un message m'indiquant que mon numéro INE est incorrect                         | 12 |
| eCandidat ne reconnaît pas mon numéro INE                                            | 13 |
| Je constate des erreurs dans mon cursus interne                                      | 13 |
| Je souhaite changer d'adresse mail                                                   | 13 |
| Je souhaite modifier mes informations personnelles                                   | 13 |
| Je ne trouve pas mon établissement dans la liste référencée                          | 13 |
| J'ai un message m'indiquant que mon compte est bloqué ou vérouillé                   | 14 |
| Je ne trouve pas la formation à laquelle je souhaite candidater                      | 14 |
| Je souhaite connaître l'offre de formation et les dates des campagnes de candidature | 14 |
| Je souhaite annuler ma candidature à une formation                                   | 14 |
| Je n'arrive pas à déposer mes pièces justificatives                                  | 15 |

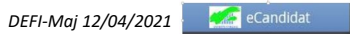

eCandidat est une application de candidature en ligne pour les formations sélectives et à capacité limité proposées par l'Université d'Orléans qui vous permet de :

-candidater à une formation

-suivre l'évolution de votre candidature

-confirmer ou vous désister en cas d'admission

Chaque université possède son propre accès et vous devez créer un compte différent pour chaque établissement dans lequel vous souhaitez postuler.

#### Créer son compte eCandidat :

Pour pouvoir candidater à une formation ou plusieurs formations proposées par l'université d'Orléans, vous devez créer votre compte, en fonction de votre situation :

1<sup>er</sup> cas : Vous êtes étudiant à l'université d'Orléans : vous devez vous connecter en utilisant vos identifiants d'accès à l'ENT

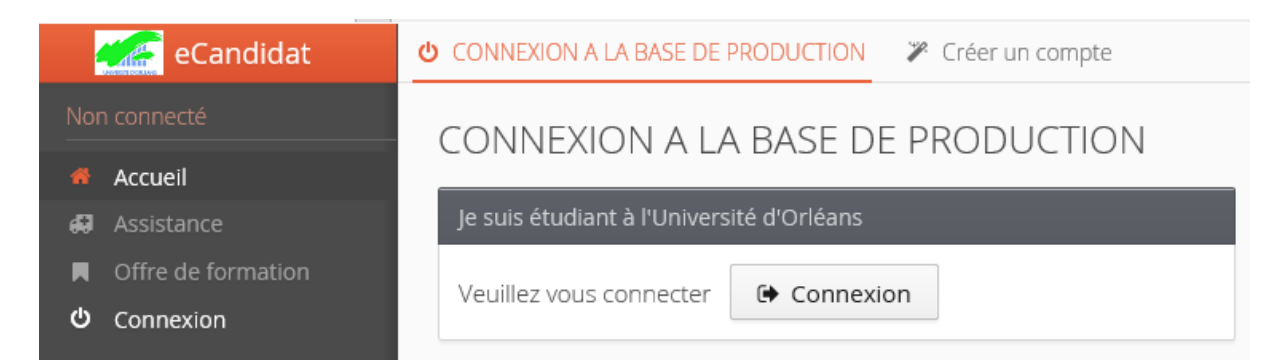

Vous serez redirigé vers la page d'authentification de l'université vous permettant de renseigner vos identifiants habituels.

Vous devez créer votre compte, même si vous êtes déjà étudiant à l'université.

| d eCand   | kor .         | × F            | ENT - Université d | Oritans - Imi x     | ÷)                               |        |               |                  |                         | - |
|-----------|---------------|----------------|--------------------|---------------------|----------------------------------|--------|---------------|------------------|-------------------------|---|
| € →       | C 🔒 ecandia   | latuniv-oriear | s.fr/ecandidat-se  | eb/connect≢laccueiN |                                  |        | -             |                  |                         |   |
| III Ander | fore Credidat | VisiTube       | Lall - coffee      | CE-Lat 🔮 Fac        | ediciolit. 🖓 DVT - Universitie d | Gelene | Cative Cative | 🚹 India 📻 Yaumaj | Loure Organisation, "*" |   |
|           | ecanoidat     | Ac             | cueil              |                     |                                  |        |               |                  |                         |   |
|           | ell.          | De             | nvenue di com      | -                   |                                  |        |               |                  |                         |   |
| d Assi    |               |                |                    |                     |                                  | _      |               |                  |                         |   |
| R offi    |               | 1              | rifai pas de com   | pte eCandidat       |                                  |        |               |                  |                         |   |
| O Dec     |               |                | ( Créer un co      | ompte               |                                  |        |               |                  |                         |   |
|           |               |                |                    |                     |                                  |        |               |                  |                         |   |
|           |               |                |                    |                     |                                  |        |               |                  |                         |   |

Le champ « informations personnelles sera pré-rempli, mais vous pourrez modifier certaines rubriques.

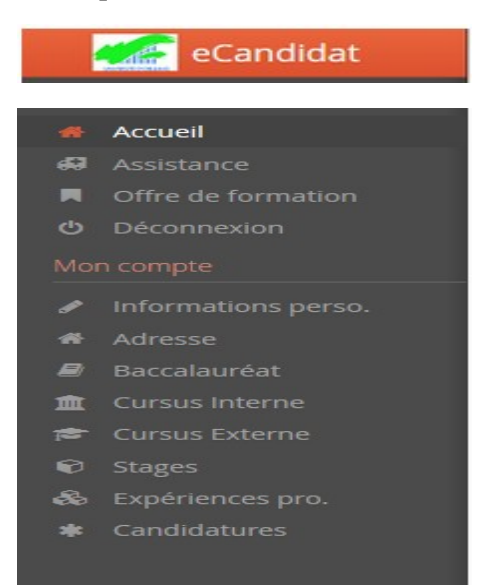

#### 2<sup>ème</sup> cas : Vous n'êtes pas étudiant à l'université d'Orléans

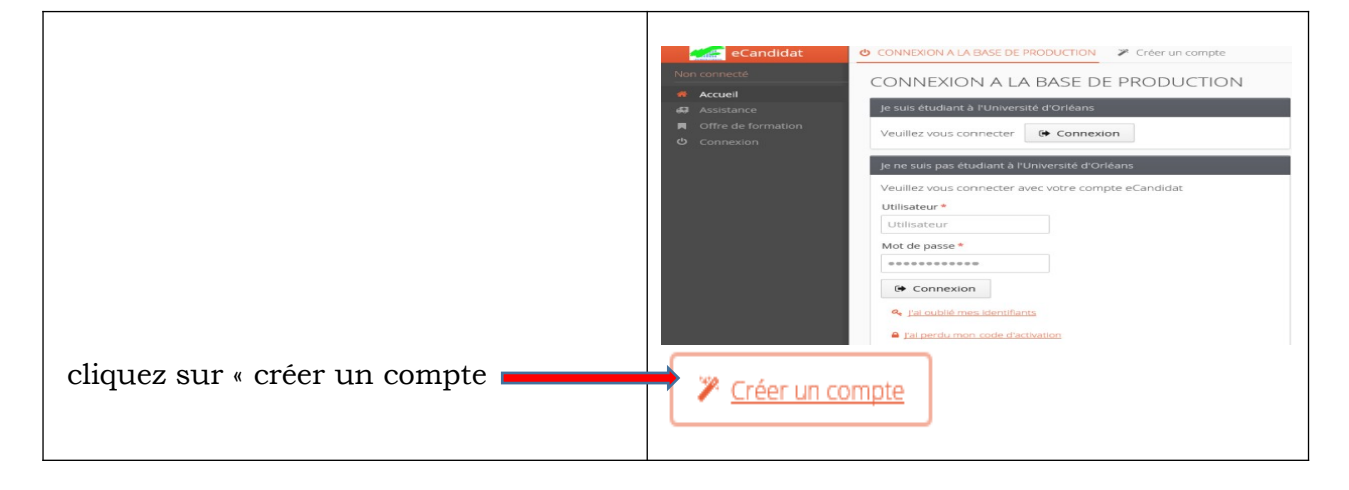

| Création de compte                                                                          | + ×                                                                                            |
|---------------------------------------------------------------------------------------------|------------------------------------------------------------------------------------------------|
| Attention, lorsque vous aurez<br>Vous devrez consulter vos cou<br>pourrez vous reconnecter. | modifié votre compte , vous serez déconnecté.<br>Irriels pour valider votre adresse, puis vous |
| Nom *                                                                                       |                                                                                                |
| Prénom *                                                                                    |                                                                                                |
| Adresse mail *                                                                              |                                                                                                |
| Confirmation Adresse Mail *                                                                 |                                                                                                |
| × Annuler                                                                                   | 🖺 Enregistrer                                                                                  |

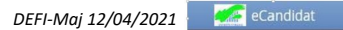

Une fois votre compte créé, vous recevrez un mail avec un lien d'activation à l'adresse mail que vous avez indiquée.

Une fois activé, votre compte est validé. Vous pouvez revenir sur vote compte avec les identifiants transmis par mail.

Si vous ne recevez pas de mail d'activation, merci de vérifier dans vos courriers indésirables.

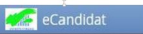

## **Compléter son dossier eCandidat**

Lorsque vous vous connectez à votre compte eCandidat pour la première fois, vous devez compléter vos informations personnelles, **démarche indispensable** avant de candidater à une (des) formation(s).

Les rubriques « informations personnelles », adresse et baccalauréat sont obligatoires.

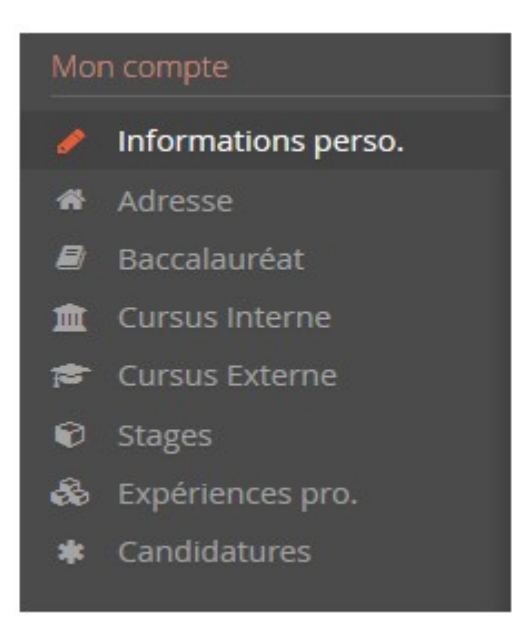

#### <u>Renseigner son "INE"</u>

Si vous avez été candidat au baccalauréat français depuis 1995 ou si vous avez été inscrit dans l'enseignement supérieur français, vous possédez un INE (Identifiant National Étudiant) ou l'équivalent un numéro BEA (numéro de base élèves académique).

Vous pouvez trouver ce numéro :

- Sur l'en-tête du relevé de notes du baccalauréat

- Sur un relevé de notes universitaires.

L'INE est composé de **10** caractères alphanumériques et d'une clé (exemple : 1856816120 C). Il doit être saisi en MAJUSCULES.

Pour les étudiants ayant obtenu leur bac à partir de 2018, ce numéro est composé de 9 caractères et de 2 lettres (clé)

Soyez vigilant quand pour la saisie des « O » et des « O » (zéro), car il peut y avoir confusion.

Si vous n'avez jamais été étudiant à l'université d'Orléans, le message ci-dessous s'affichera :

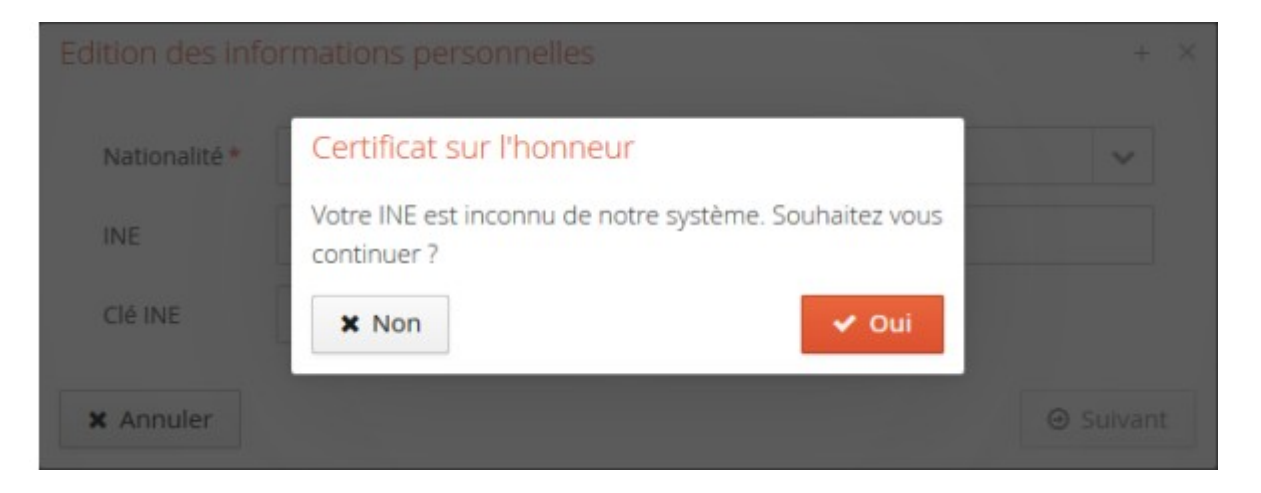

Il suffit de cliquer sur « oui » pour poursuivre votre candidature.

A noter : Les étudiants étrangers n'ayant jamais été inscrits dans un établissement français n'ont pas de numéro INE. Ils peuvent toutefois poursuivre car la saisie de l'INE n'est pas obligatoire.

## <u>Renseigner son cursus interne</u>

Cette partie se complète automatiquement si vous êtes ou avez été étudiants à l'université d'Orléans et si vous avez saisi votre numéro INE.

Si vous constatez une erreur dans votre cursus interne, merci de contacter le service de scolarité concernée

## <u>Renseigner son cursus externe</u>

- Attention : Vous ne trouverez pas les IUT dans eCandidat, ils sont des composantes des universités, il faut donc saisir l'université de rattachement.
- Si vous ne trouvez pas votre établissement dans la liste proposée, merci de nous contacter via le bouton « assistance ».

Une fois ces informations complétées, vous pouvez candidater à une ou plusieurs formations.

DEFI-Maj 12/04/2021 Candidat

## Candidater à des formations

Une fois votre compte créé et vos informations personnelles complétées, vous pouvez consulter l'offre de formation sur le site de l'université

http://www.univ-orleans.fr/fr/univ/formation/catalogue-des-formations

Vous devez choisir votre formation en fonction de la composante qui la dispense et du type de diplôme souhaité.

ATTENTION : Les campagnes de candidature diffèrent d'une formation à l'autre. Soyez vigilants sur les dates de campagne et sur les dates limites pour déposer votre candidature.

| Offre de formation                                                                                           |           |                             |                       |  |  |  |  |  |  |  |
|----------------------------------------------------------------------------------------------------|-----------|-----------------------------|-----------------------|--|--|--|--|--|--|--|
| Vous pouvez consulter les formations en dépliant les menus et candidater à une formation en cliquant dessus. |           |                             |                       |  |  |  |  |  |  |  |
| <b>Q</b> Filtrer Filtre en cours : Aucun                                                                     |           |                             |                       |  |  |  |  |  |  |  |
| Université d'Orléans                                                                                         |           |                             |                       |  |  |  |  |  |  |  |
| Titre                                                                                                    | Mots clés | Dates de candidature        | Mode de candidature   |  |  |  |  |  |  |  |
| ▶ 🏛 INSPE Centre Val de Loire                                                                                |           |                             | ^                     |  |  |  |  |  |  |  |
| ▶ 🏛 IUT d'ORLEANS                                                                                            |           |                             |                       |  |  |  |  |  |  |  |
| ▶ <u>m</u> IUT de BOURGES                                                                                    |           |                             |                       |  |  |  |  |  |  |  |
| ▶ <u>m</u> IUT de CHARTRES                                                                                   |           |                             |                       |  |  |  |  |  |  |  |
| ▶ 🏛 IUT de l'INDRE - Site d'ISSOUDUN                                                                         |           |                             |                       |  |  |  |  |  |  |  |
| IUT de l'INDRE - Site de CHATEAUROUX                                                                         |           |                             |                       |  |  |  |  |  |  |  |
| ▶ ፹ OSUC                                                                                                    |           |                             |                       |  |  |  |  |  |  |  |
| ✓                                                                                                    |           |                             |                       |  |  |  |  |  |  |  |
| ► 🞓 Licence LMD                                                                                              |           |                             |                       |  |  |  |  |  |  |  |
| ▶ ☎ Licence pro                                                                                              |           |                             |                       |  |  |  |  |  |  |  |
| ▼ 🞓 Master LMD                                                                                               |           |                             |                       |  |  |  |  |  |  |  |
| M1 COMPTABILITE, CONTROLE, AUDIT                                                                             |           | Du 22/04/2020 au 10/05/2020 | Dossier dématérialisé |  |  |  |  |  |  |  |
| M1 CONTRÔLE DE GESTION ET AUDIT ORGANISATIONNEL                                                              |           | Du 10/02/2020 au 10/03/2020 | Dossier papier        |  |  |  |  |  |  |  |
| M1 DROIT CIVIL JUDICIAIRE                                                                                    |           | Du 10/05/2020 au 04/06/2020 | Dossier dématérialisé |  |  |  |  |  |  |  |

Une fois que vous aurez confirmé votre choix, un mail de confirmation vous sera adressé.

Attention : Les procédures d'ajout de pièces ne sont pas toutes dématérialisées.

La majorité des formations sont à procédure dématérialisée : les pièces justificatives sont à déposer directement dans votre espace candidat. Vous devez fusionner vos documents si vous devez déposer plusieurs relevés de notes par exemple dans une même rubrique.

Une fois que toutes les pièces sont jointes au dossier, vous pouvez alors « Transmettre » votre candidature. Vous ne pouvez pas transmettre votre candidature si toutes les pièces n'ont pas été déposées.

Les procédures « dossier papier »sont rares, mais si c'est le cas pour la formation à laquelle vous candidatez vous devez télécharger votre dossier et le transmettre avec les pièces justificatives, par voie postale, à l'adresse mentionnée en dernière page, aux dates limites de transmission (le cachet de la poste faisant foi).

#### Suivre l'avancement de son dossier

Dans l'onglet « candidatures », double cliquer sur la candidature concernée ou la sélectionner puis appuyer sur « ouvrir »

# > <u>Télécharger son dossier</u>

4 Vous pouvez télécharger votre dossier en cliquant sur le bouton « télécharger mon dossier » en bas à gauche de l'écran

| Récapitula                                                                                                    | Récapitulatif de votre candidature - TESTEUR JULIA (0WBZPM9X) ×                 |                                                    |                            |                                                                                                    |                       |                                                                                                    |                         |  |  |
|----------------------------------------------------------------------------------------------------|---------------------------------------------------------------------------------|----------------------------------------------------|----------------------------|----------------------------------------------------------------------------------------------------|-----------------------|----------------------------------------------------------------------------------------------------|-------------------------|--|--|
| VEUILLEZ TÉLÉCHARGER VOTRE DOSSIER, L'IMPRIMER ET LE RENVOYER À L'ADRESSE DE CONTACT AVANT LE 10/04/2018                                                                                                    |                                                                                 |                                                    |                            |                                                                                                    |                       |                                                                                                    |                         |  |  |
| Informations détaillées                                                                                                    |                                                                                 |                                                    | Dates utiles               |                                                                                                    | Adresse de contact    |                                                                                                    |                         |  |  |
| Formation       M1 SCIENCES DE LA TERRE ET DES PLANETES, ENVIRONNEMENT -GEO2env         Statut du dossier       En attente         Type de traitement       Accès contrôlé (Non validé)         Décision       En attente         Code OPI       Non défini |                                                                                 |                                                    |                            | Date limite de retour         10/04/2018           Date de confirmation         20/04/2018           Date de publication         13/04/2018 |                       | OSUC - SCOLARITE<br>Martine BODUSSEAU<br>1 A rue de la Ferollerie<br>45071 OBLEANS CEDEX 2<br>Mail : admission-osuc@univ-orleans.fr |                         |  |  |
| Pour finaliser votre candidature, veuillez télécharger votre dossier, l'imprimer et le renvoyer avec les pièces just                                                                                                    |                                                                                 |                                                    |                            | tificatives listées ci-dessous :                                                                                                    |                       |                                                                                                    | 0 0 /                   |  |  |
|                                                                                                    | Pièce justi                                                                     | ificative                                          |                            | Statut                                                                                                    |                       | Pièce conditionnelle                                                                                                    | Commentaire             |  |  |
|                                                                                                    | Attestation de niveau de français (minimum B2) (étudiants étrangers uniquement) |                                                    |                            |                                                                                                    | En attente            | Q Non concerné par cette pièce                                                                                                    |                         |  |  |
|                                                                                                    | Copie de                                                                        | s diplômes Baccalauréat et post-baccalauréat       |                            |                                                                                                    | En attente            |                                                                                                    |                         |  |  |
|                                                                                                    | Copie piè                                                                       | èce d'identité                                     |                            |                                                                                                    | En attente            |                                                                                                    |                         |  |  |
|                                                                                                    | Curriculu                                                                       | um Vitae avec photo                                |                            |                                                                                                    | En attente            |                                                                                                    |                         |  |  |
|                                                                                                    | Lettre de                                                                       | e motivation                                       |                            |                                                                                                    | En attente            |                                                                                                    |                         |  |  |
|                                                                                                    | Copie de                                                                        | s relevés de notes des années d'études post bac (d | ans l'ordre chronologique) |                                                                                                    | En attente            |                                                                                                    |                         |  |  |
|                                                                                                    | Copie du                                                                        | Relevé de Notes du baccalauréat                    |                            |                                                                                                    | En attente            |                                                                                                    |                         |  |  |
|                                                                                                    | Doc com                                                                         | plémentaires (lettres de recommandation)           |                            |                                                                                                    | En attente            | Q Non concerné par cette pièce                                                                                                    |                         |  |  |
|                                                                                                    |                                                                                 |                                                    |                            |                                                                                                    |                       |                                                                                                    |                         |  |  |
| X Ferme                                                                                                    | er                                                                              |                                                    | 🔦 Action                   | <i>e</i> Ai                                                                                                    | nnuler la candidature | ۵                                                                                                    | Télécharger mon dossier |  |  |

# Consulter l'état de son dossier

4 Vous pouvez également consulter l'état de votre dossier à partir de la rubrique « informations détaillées »

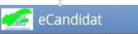

| VEUILLEZ TÉLÉCHARGER VOTRE DOSSIER, L'IMPRIMER ET LE RENVOYER À L'ADRESSE DE CONTACT AVANT LE 10/04/2018 |                                                                                                    |                                  |                    |                                                                |                         |  |  |  |  |
|----------------------------------------------------------------------------------------------------|----------------------------------------------------------------------------------------------------|----------------------------------|--------------------|----------------------------------------------------------------|-------------------------|--|--|--|--|
| Informatio                                                                                               | ns détaillées                                                                                            | Dates utiles                     |                    | Adresse de contact                                             |                         |  |  |  |  |
| Formatio                                                                                                 | n MI SCIENCES DE LA TERRE ET DES PLANETES, ENVIRONNEMENT -GEO2env                                        | Date limite de retour 10/04/2018 |                    | OSUC - SCOLARITE<br>Martine BODUSSEAU                          |                         |  |  |  |  |
| Statut di                                                                                                | u dossier En attente                                                                                     | Date de confirmation 20/04/2018  |                    | 1 A rue de la Férollerie                                       |                         |  |  |  |  |
| Type de                                                                                                  | traitement Accès contrôlé (Non validé)                                                                   | Date de publication 13/04/2018   |                    | 45071 ORLEANS CEDEX 2<br>Mail : admission-osuc@univ-orleans.fr |                         |  |  |  |  |
| Décision                                                                                                 | En attente                                                                                               |                                  |                    |                                                                |                         |  |  |  |  |
| Code OP                                                                                                  | Non défini                                                                                               |                                  |                    |                                                                |                         |  |  |  |  |
|                                                                                                    |                                                                                                    |                                  |                    |                                                                |                         |  |  |  |  |
| A N'oubliez                                                                                              | pas de consulter l'onglet 'Informations complémentaires'                                                 |                                  |                    |                                                                |                         |  |  |  |  |
| Pièces                                                                                                   | s justificatives informations complémentaires Reloc-notes                                                |                                  |                    |                                                                |                         |  |  |  |  |
| Pour finali                                                                                              | ser votre candidature, veuillez télécharger votre dossier, l'imprimer et le renvoyer avec les pièces jus | tificatives listées ci-dessous : |                    |                                                                | 00                      |  |  |  |  |
|                                                                                                    | Pièce justificative                                                                                      | justificative                    |                    |                                                                |                         |  |  |  |  |
|                                                                                                    | Attestation de niveau de français (minimum B2) (étudiants étrangers uniquement)                          |                                  | En attente         | Q Non concerné par cette pièce                                 |                         |  |  |  |  |
|                                                                                                    | Copie des diplômes Baccalauréat et post-baccalauréat                                                     | En attente                       |                    |                                                                |                         |  |  |  |  |
|                                                                                                    | Copie pièce d'identité                                                                                   |                                  | En attente         |                                                                |                         |  |  |  |  |
|                                                                                                    | Curriculum Vitae avec photo                                                                              |                                  | En attente         |                                                                |                         |  |  |  |  |
|                                                                                                    | Lettre de motivation                                                                                     |                                  | En attente         |                                                                |                         |  |  |  |  |
|                                                                                                    | Copie des relevés de notes des années d'études post bac (dans l'ordre chronologique)                     |                                  | En attente         |                                                                |                         |  |  |  |  |
|                                                                                                    | Copie du Relevé de Notes du baccalauréat                                                                 |                                  | En attente         |                                                                |                         |  |  |  |  |
|                                                                                                    | Doc complémentaires (lettres de recommandation)                                                          |                                  | En attente         | O Non concerné par cette pièce                                 |                         |  |  |  |  |
|                                                                                                    |                                                                                                    |                                  |                    |                                                                |                         |  |  |  |  |
| × Fermer                                                                                                 | Action                                                                                                   | 🍠 Annu                           | ler la candidature | ٥                                                              | Télécharger mon dossier |  |  |  |  |

Plusieurs statuts possibles :

- **En attente** : votre dossier n'a pas encore été réceptionné par nos services
- **Complet** : votre dossier est complet. Toutes les pièces justificatives sont recevables
- **Incomple**t : Toutes les pièces demandées ne figurent pas à votre dossier ou ne sont pas recevables (non conformes, illisibles..)
- **Réceptionné** : le service de scolarité a reçu votre dossier
- L'onglet « statut » vous permet de connaître la liste des pièces manquantes. Il s'agit des pièces dont le statut est « En attente » ou « Refusée »

## > <u>Décision suite à l'examen de votre dossier :</u>

Plusieurs cas possibles :

- Avis favorable : Vous êtes accepté dans la formation. Vous avez alors le choix entre confirmer votre candidature ou vous désister. Si vous confirmez, vous recevrez ensuite la marche à suivre pour votre inscription. En cas de désistement, cette action est irréversible.
- Avis défavorable : Le motif de ce refus vous est notifié.
- **Avis défavorable et placement sur liste d'attente :** Votre candidature n'a pas été retenue sur liste principale mais en cas de places vacantes, vous pouvez être rappelé.

# > Confirmer sa candidature ou se désister

En cas de réponse positive à votre candidature, vous devez impérativement confirmer votre Confimation candidature décision, en cliquant sur l'onglet

Ou alors, si vous ne souhaitez pas donner suite à votre candidature, vous devez vous désister via

Désistement candidature l'onglet : Cette action est également possible après une confirmation de candidature.

# > Annuler sa candidature

L'annulation d'une candidature n'est possible que si aucune action n'a été faite par un gestionnaire.

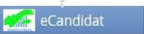

#### Foire aux questions

#### Je ne reçois pas le mail d'activation de mon compte

Vérifier dans vos courriers indésirables. Avez-vous saisi une adresse mail correcte ? Avez-vous vérifié que votre messagerie n'est pas pleine ?

J'ai perdu mon code d'activation

Si je ne retrouve pas le mail d'activation, je peux cliquer sur depuis la page d'accueil. Il faut saisir l'adresse mail fournie lors de votre inscription. Vous recevrez alors un nouveau mail d'activation.

#### Le lien d'activation ne fonctionne pas

Merci de copier, puis coller le lien dans votre navigateur

#### J'ai oublié mes identifiants ou mon mot de passe

Veuillez utiliser les boutons ci-dessous

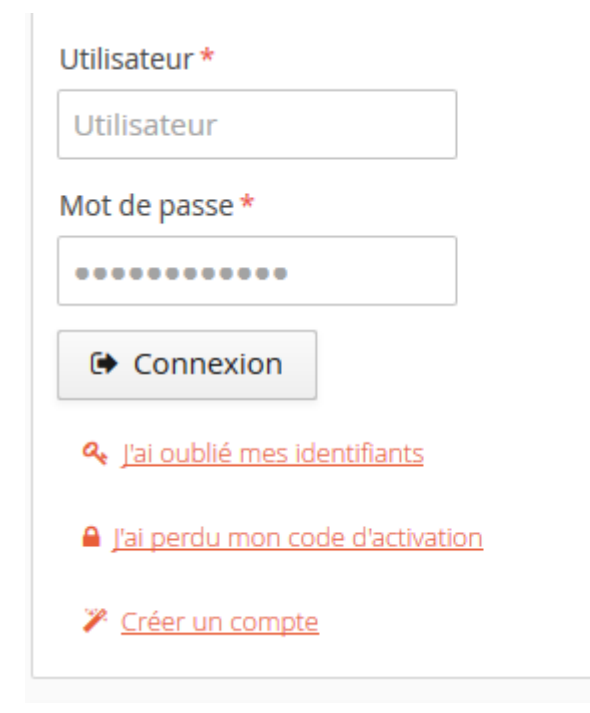

## J'ai un message m'indiquant que mon numéro INE est incorrect

Saisissez votre INE en majuscules

Il peut y avoir confusion entre la saisie des « O » et des « O »(zéro).

La saisie de l'INE n'est pas obligatoire, vous pouvez poursuivre votre candidature, ou alors contactez votre dernier établissement

#### eCandidat ne reconnaît pas mon numéro INE

Si vous n'avez jamais été étudiant(e) à l'université, quand vous saisissez votre numéro INE, vous avez donc le message suivant « Votre INE n'est pas reconnu »il est normal que le logiciel ne vous reconnaisse pas, car vous n'êtes pas dans notre base de données. Vous pouvez toutefois poursuivre votre candidature en maintenant votre INE.

#### Je constate des erreurs dans mon cursus interne

Contactez votre service de scolarité qui procédera aux modifications.

# Je souhaite changer d'adresse mail

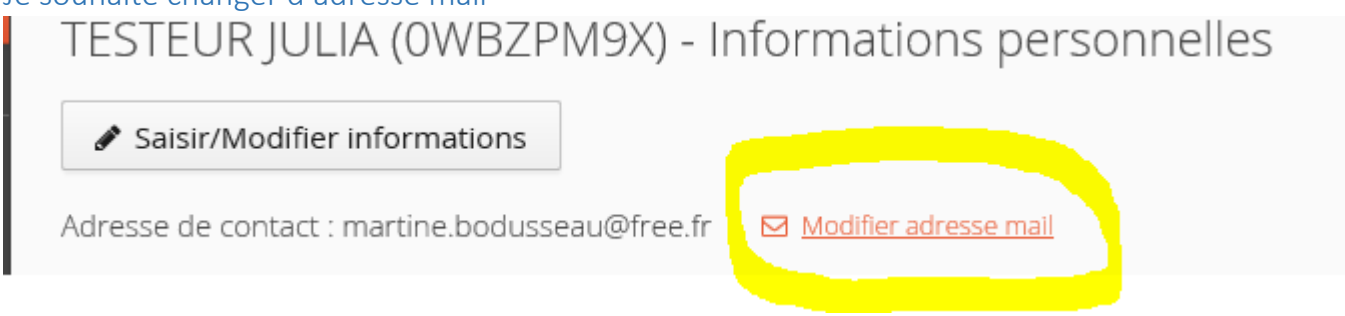

Un message vous sera adressé pour activer votre compte avec cette nouvelle adresse mail.

#### Je souhaite modifier mes informations personnelles

Pour cela, il faut utiliser le bouton

Saisir/Modifier informations

## Je ne trouve pas mon établissement dans la liste référencée

Si vous ne trouvez pas votre établissement dans la liste proposée, merci de nous contacter via le bouton « assistance ».

Attention : Vous ne trouverez pas les IUT dans la liste, ils sont des composantes des universités, il faut donc saisir l'université de rattachement. Vous pourrez si vous le souhaitez préciser le lieu dans la rubrique «

Saisie d'un nouveau cursus post-baccalauréat - Saisir toutes vos années d'études 👘 🕂 🔅

| Pays *                              | FRANCE                              | ~ |
|-------------------------------------|-------------------------------------|---|
| Département *                       | 045/LOIRET                          | ~ |
| Commune *                           | ORLEANS                             | ~ |
| Etablissement *                     | UNIVERSITE ORLEANS                  | ~ |
| Année d'obtention *                 |                                     |   |
| Formation *                         |                                     | ~ |
| Libellé et niveau de la formation * | DUT informatique à l'IUT de XXXXXXX |   |
|                                     |                                     |   |
|                                     |                                     |   |

#### J'ai un message m'indiquant que mon compte est bloqué ou vérouillé

Merci de réessayer ultérieurement car il se peut qu'un gestionnaire consulte votre dossier en même temps. Ou alors, vous devez vous déconnecter de l'application, fermer votre moteur de recherche et effacer l'historique de navigation. Votre moteur de recherche garde en mémoire votre connexion.

Vous pouvez également changer de navigateur.

Si le problème persiste, merci de nous consulter via l'assistance.

#### Je ne trouve pas la formation à laquelle je souhaite candidater

Toutes les formations ne sont pas ouvertes dans eCandidat et les campagnes de candidature ne sont pas les mêmes. Avant de candidater, merci de vous renseigner sur le site pour connaître la procédure à suivre : <u>http://www.univ-orleans.fr/fr/univ/formation/candidature-et-inscription</u>

Je souhaite connaître l'offre de formation et les dates des campagnes de candidature L'offre de formation est disponible sur le site internet :

http://www.univ-orleans.fr/fr/univ/formation/catalogue-des-formations

Consulter le lien suivant pour connaître les dates de campagne : <u>http://www.univ-orleans.fr/fr/</u> univ/formation/candidature-et-inscription/candidater-sur-ecandidat

#### Je souhaite annuler ma candidature à une formation

Cette action n'est possible que si le traitement n'a pas encore commencé (pas de message « dossier incomplet,....)

Pour annuler une candidature, sélectionnez la formation concernée et cliquez sur

Annuler la candidature

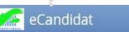

| VEUILLEZ TÉLÉCHARGER VOTRE DOSSIER, L'IMPRIMER ET LE RENVOYER À L'ADRESSE DE CONTACT AVANT LE 10/04/2018 |                                                      |                                                                                                    |                                                 |                                |                                            |                      |                    |                            |                                                                                                    |        |         |        |        |
|----------------------------------------------------------------------------------------------------|------------------------------------------------------|----------------------------------------------------------------------------------------------------|-------------------------------------------------|--------------------------------|--------------------------------------------|----------------------|--------------------|----------------------------|----------------------------------------------------------------------------------------------------|--------|---------|--------|--------|
| Informations détaillées                                                                                  |                                                      |                                                                                                    |                                                 | Dates utiles                   |                                            |                      | Adresse de contact |                            |                                                                                                    |        |         |        |        |
| Forma<br>Statut<br>Type d<br>Décisio<br>Code (                                                           | tion<br>du dossier<br>le traitement<br>pn<br>DPI     | MI SCIENCES DE LA TERRE ET DES PLANETES, ENVIRONNEMENT<br>-GEO2env<br>Saler En attente<br>arment Accès controlé (Non validé)<br>En attente<br>Non défini |                                                 |                                |                                            | 118<br>118<br>118    |                    | 05<br>Ma<br>17<br>45<br>Ma | SUC - SCOLARITE<br>artine BODUSSEAU<br>\rue de la Férollerie<br>071 ORLEANS CEDEX 2<br>all : admission-osuc@univ-orlea | ns.fr  |         |        |        |
| A N'oubli                                                                                                | ez pas de cons                                       | ulter l'o                                                                                                    | onglet 'Informations complémentaires'           |                                |                                            |                      |                    |                            |                                                                                                    |        |         |        |        |
| Pièc                                                                                                    | es justificat                                        | ives                                                                                                    | i Informations complémentaires                  | <ul> <li>Bloc-notes</li> </ul> |                                            |                      |                    |                            |                                                                                                    |        |         |        |        |
| Pour fina                                                                                                | aliser votre ca                                      | ndidat                                                                                                    | ure, veuillez télécharger votre dossier, l'impr | imer et le renvoyer ave        | c les pièces justificatives listées ci-des | sous :               |                    |                            |                                                                                                    |        | ٥       | C      | 1      |
|                                                                                                    | Pièce justificative                                  |                                                                                                    |                                                 | Statut                         |                                            | Pièce conditionnelle |                    |                            | Commentaire                                                                                                    |        |         |        |        |
|                                                                                                    | Attestation                                          | de niv                                                                                                    | eau de français (minimum B2) (étudiants étr     | angers uniquement)             |                                            |                      | En attente         |                            | 🗘 Non concerné par cette pièce                                                                                         |        |         |        |        |
|                                                                                                    | Copie des diplômes Baccalauréat et post-baccalauréat |                                                                                                    |                                                 |                                |                                            |                      | En attente         |                            |                                                                                                    |        |         |        |        |
|                                                                                                    | Copie pièce                                          | e d'ider                                                                                                    | ntité                                           |                                |                                            |                      | En attente         |                            |                                                                                                    |        |         |        |        |
|                                                                                                    | Curriculum                                           | Vitae                                                                                                    | avec photo                                      |                                |                                            |                      | En attente         |                            |                                                                                                    |        |         |        |        |
|                                                                                                    | Lettre de m                                          | notivati                                                                                                    | ion                                             |                                |                                            |                      | En attente         |                            |                                                                                                    |        |         |        |        |
|                                                                                                    | Copie des r                                          | elevés                                                                                                    | de notes des années d'études post bac (dar      | ns l'ordre chronologique       | 2)                                         |                      | En attente         |                            |                                                                                                    |        |         |        |        |
|                                                                                                    | Copie du R                                           | elevé c                                                                                                    | de Notes du baccalauréat                        |                                |                                            |                      | En attente         |                            |                                                                                                    |        |         |        |        |
|                                                                                                    | Doc complémentaires (lettres de recommandation)      |                                                                                                    |                                                 |                                |                                            |                      | En attente         |                            | 🗘 Non concerné par cette pièce                                                                                         |        |         |        |        |
| ¥ Ferm                                                                                                   | ier                                                  |                                                                                                    |                                                 | <ul> <li>Action</li> </ul>     |                                            | annul                | ler la candidature |                            | l                                                                                                    | 🛆 Télé | charger | mon do | ossier |

# Je n'arrive pas à déposer mes pièces justificatives

1) Vous devez vérifier la taille de vos pièces jointes qui ne doivent pas excéder 5mo, et le format (seuls les formats pdf, png et jpg sont acceptés)

- 2) Les titres des documents doivent être courts
- 3) Vous devez éviter les caractères accentués et spécifiques.

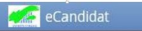